# コンピュータネットワーク 第10回 ファイル共有システム

# 静岡理工科大学 情報学部 コンピュータシステム学科 幸谷 智紀

https://na-inet.jp/compnet/

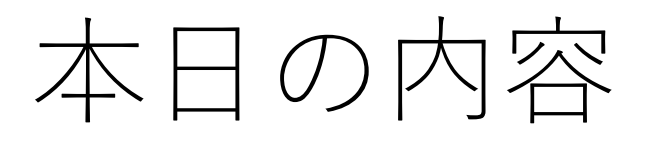

- •ファイル共有システムの概要
- FTP
- SCP
- Samba

TCP/IP + Ethernet, 802.11 (Wi-Fi)

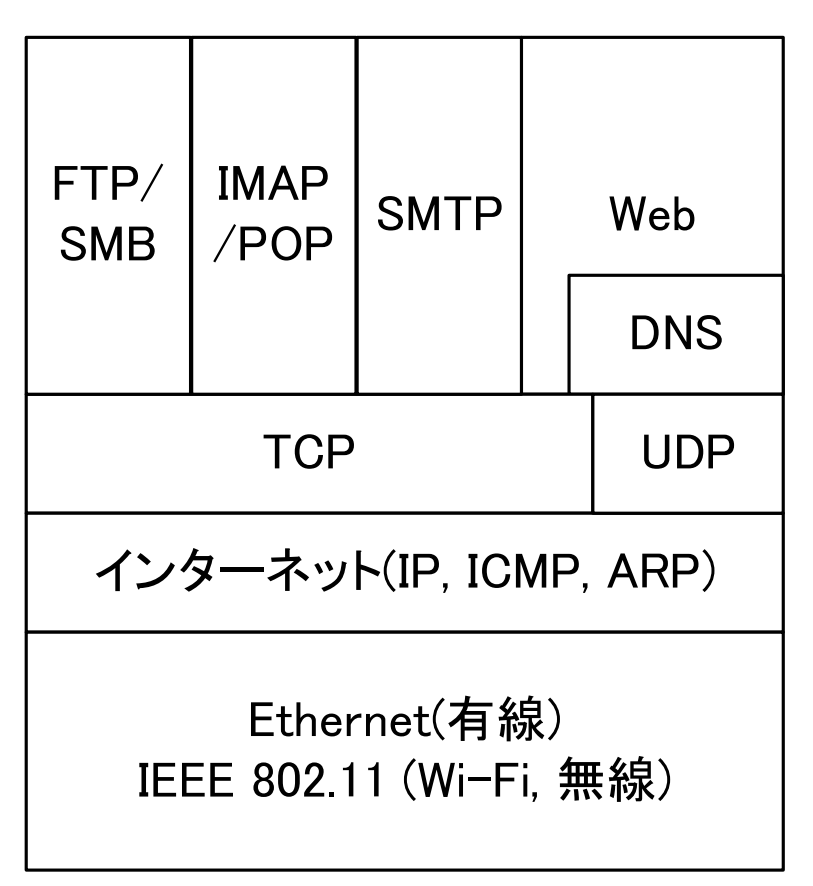

# [関連話題1]政府系クラウド, さくらインターネットが参入初の国産

- 日経新聞 2023年11月28日(火) https://www.nikkei.com/article/DGXZQOUA281290Y3A121C200000/
- ・政府クラウド(ガバメントクラウド,ガバクラ)の選定要件を9月に改訂 →複数企業の連合を許可→さくらインターネット(+マイクロソフト)採 択(ただし2025年度までに必要な要件を満たすこと) <u>https://www.digital.go.jp/policies/gov\_cloud</u>
- •2022年度までは単独で330もの要件を満足できる所のみ
- 1. Amazon Web Service (AWS)
- 2. Google Cloud Japan
- 3. 日本マイクロソフト(Azure)
- 4. 日本オラクル

## ファイル共有システムの概要

- 遠距離(グローバル, WAN)ファイル共有
  - FTP
  - SCP
  - クラウドファイル共有:多分, HTTPSベースのアプリケーション
    - Googleドライブ
    - Microsoft OneDrive
    - Apple iCloud
    - Dropbox, Amazon Photos等
- •近距離(ローカル,LAN)ファイル共有
  - Microsoft SMB→Linux上での互換ファイル共有 Samba
  - NETBIOS + Samba

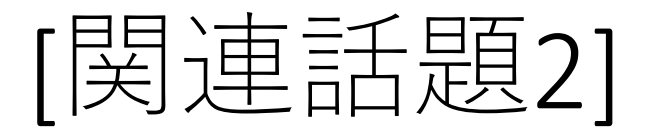

- ・ 突然のMircrosoft OneDriveの容量制限通告(2023年8月)
   <u>https://www.microsoft.com/ja-jp/education/products/microsoft-365-storage-options</u>
- Microsoft 365 Education運用の大学全てに影響
- •静岡理工科大学でも次年度から対応予定
- 京都大学の事例

https://www.iimc.kyoto-

u.ac.jp/ja/whatsnew/information/detail/240315059573.html

- OneDrive容量を5TBから100GBへ削減
- Outlookのメール容量(IMAP), SharePoint, Teams録画等も含む

## FTP:Web以前のファイル転送用

- File Transfer Protocolの略。
- FTP Clientプログラム名も"ftp"であることが多い。
- Port number 20(ftp-data), 21(ftp)を使用。

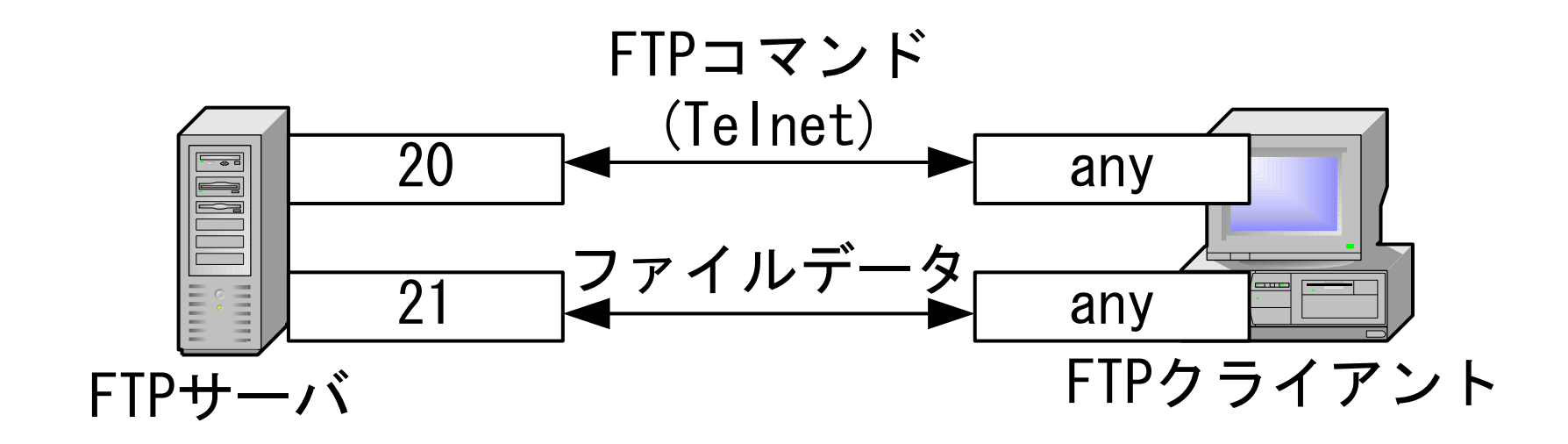

FTPの例(1/2)

C:¥>ftp 192.168.1.4

Connected to 192.168.1.4.

220 cs-www.cs.sist.ac.jp FTP server (Version wu-2.6.1-18) ready.

User (192.168.1.4:(none)): tkouya

331 Password required for tkouya.

Password:(表示されない)

230 User tkouya logged in.

ftp> ls

200 PORT command successful.

550 No files found.

ftp> cd pool

250 CWD command successful.

## FTPの例(2/2)

#### ftp> Is

200 PORT command successful.

150 Opening ASCII mode data connection for file list.

bnc-0.1b.tar.gz

226 Transfer complete.

ftp: 323 bytes received in 0.10Seconds 3.23Kbytes/sec.

ftp> binary

200 Type set to I.

ftp> get bnc-0.1b.tar.gz

200 PORT command successful.

150 Opening BINARY mode data connection for bnc-0.1b.tar.gz (49513 bytes).

226 Transfer complete.

ftp: 49513 bytes received in 0.66Seconds 75.02Kbytes/sec.

ftp> quit

## Passive Open $\succeq$ Active Open(1/2)

- Active Open・・・FTPサーバ接続後、サーバから、FTPクライアントの FTP-data用のPort Numberを指定する。
- Passive Open ・ ・ FTPクライアントがFTP-data用のPort Numberを指定 する。

| Sessionのプロパティ                  | ? 🞽                                                                                                    |  |  |
|--------------------------------|----------------------------------------------------------------------------------------------------|--|--|
| General Startup Advanced Firew | all                                                                                                    |  |  |
| Connection Retry               | Attempt failed connects from 0 to 40 times.                                                                                      |  |  |
| Network <u>T</u> imeout: 65    | Control channel timeout in seconds<br>from 5 to 120                                                                              |  |  |
| Remote P <u>o</u> rt: 7021     | Remote site FTP control channel<br>port. Normally 21.                                                                            |  |  |
| Passive transfers              | Passive transfer is necessary for<br>some firewall and gateway<br>configurations and when you get<br>failed data channel errors. |  |  |
| OK キャンセル                       | 道用( <u>A</u> ) ヘルプ                                                                                                    |  |  |

## Passive Open & Active Open(2/2)

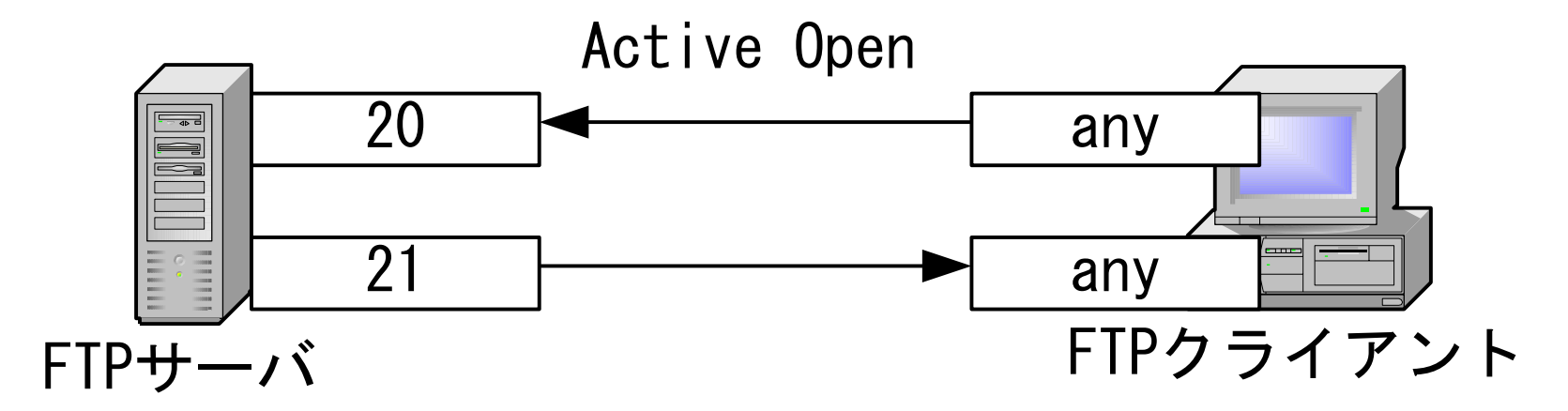

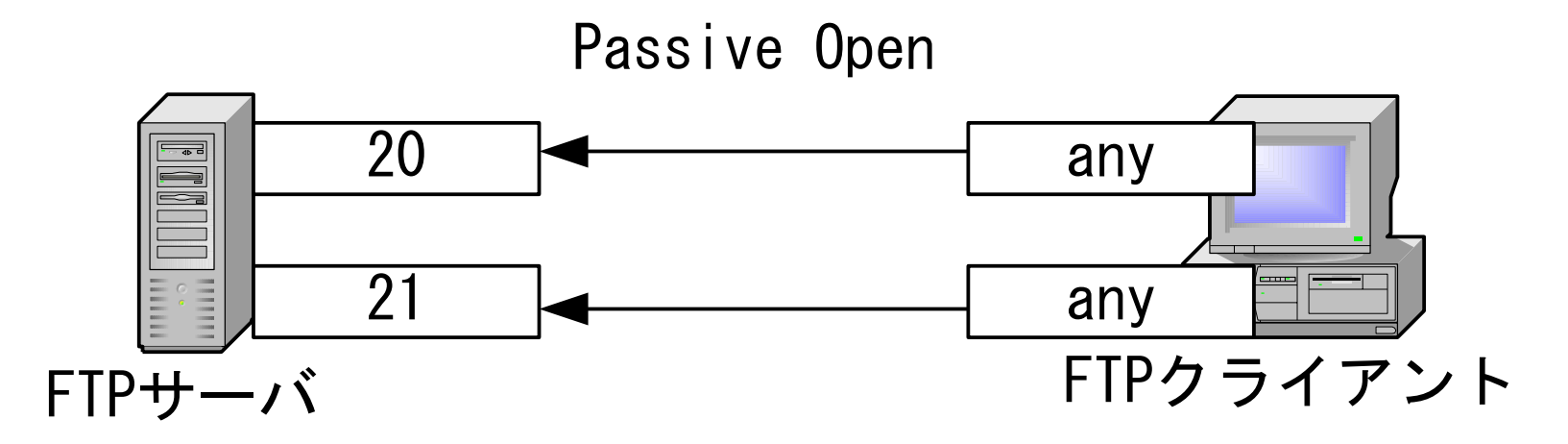

## Anonymous FTP Server

- Anonymous(匿名)でログインできる, Read onlyなFTPサーバ
- Mailでやりとりするには大きめのファイルを不特定多数に公開 するサービス
- 例) Ring Server Project <u>http://www.ring.gr.jp/</u>,

理研 https://ftp.riken.jp/

→HTTP(Web)へ統一

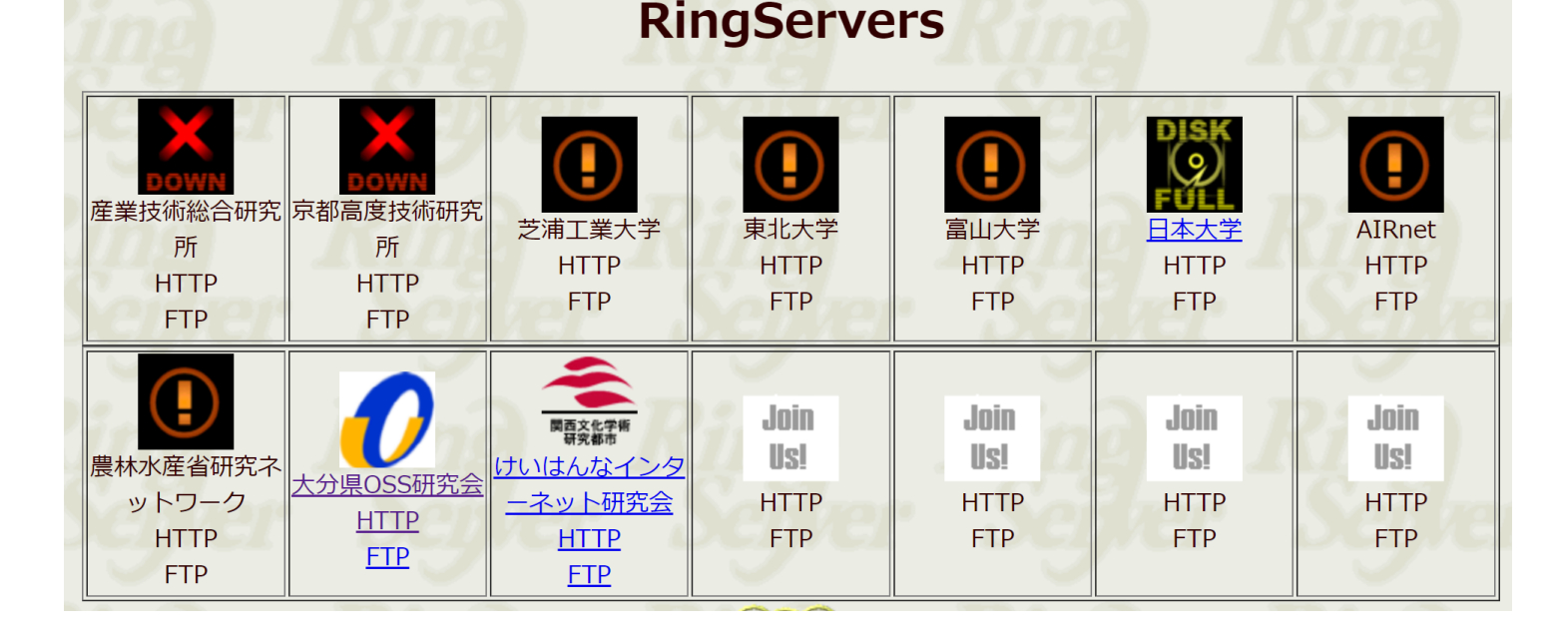

## SCP: Secure CoPy

• FTPに代わってSSH上でのファイル送受信に利用。
 →SSHリモート接続と同じUser ID, パスワードでログインできる
 • パケットを暗号化して送信
 実行例)test.txtを172.16.123.30へSCPで転送

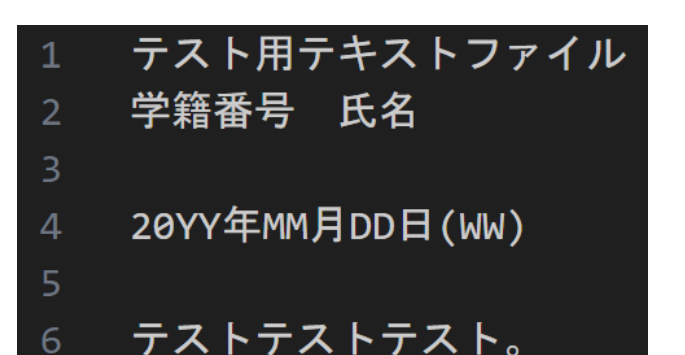

## SCPによるファイル転送例(1/3)

## • [使い方] scp 転送元ファイル 転送先パス(ファイル)

PS C:\Users\tkouy\OneDrive - 静岡理工科大学\講義用ドキュメント\コンピュータネットワーク> cat test.txt 繝・せ繝育畑繝・く繧ケ繝医ヵ繧。繧、繝ォ 蟄ヲ邀咲分蜿キ縲豌丞錐

20YY蟷ェMM譛・D譌・(WW)

繝・せ繝医ユ繧ヶ繝医ユ繧ヶ繝医・
 PS C:\Users\tkouy\OneDrive - 静岡理工科大学\講義用ドキュメント\コンピュータネットワーク> ls test.txt

ディレクトリ: C:\Users\tkouy\OneDrive - 静岡理工科大学\講義用ドキュメント\コンピュ-タネットワ-ク

| Mode | LastWriteTime |       | Length | Name     |
|------|---------------|-------|--------|----------|
|      |               |       |        |          |
| -al  | 2023/09/20    | 16:09 | 120    | test.txt |

PS C:\Users\tkouy\OneDrive - 静岡理工科大学\講義用ドキュメント\コンピュータネットワーク> scp test.txt tkouya@172.16.123. 30:~/ tkouya@172.16.123.30's password: test.txt 100% 120 120.6KB/s 00:00

## SCPによるファイル転送例(2/3)

転送先(172.16.123.30)にログインしてファイルが正しく転送されていることを確認。

PS C:\Users\tkouy\OneDrive - 静岡理工科大学\講義用ドキュメント\コンピュータネットワーク> ssh tkouya@172.16.123.30 tkouya@172.16.123.30's password: Welcome to Ubuntu 22.04.2 LTS (GNU/Linux 5.15.0-73-generic x86\_64)

tkouya@cs-room526-ryzen37:~\$ ls test.txt test.txt tkouya@cs-room526-ryzen37:~\$ cat test.txt テスト用テキストファイル 学籍番号 氏名

20YY年MM月DD日(WW)

テストテストテスト。 tkouya@cs-room526-ryzen37:~\$

## SCPによるファイル転送例(3/3)

tkouya@cs-room526-ryzen37:~\$ exit ログアウト Connection to 172.16.123.30 closed. PS C:\Users\tkouy\OneDrive - 静岡理工科大学\講義用ドキュメント\コンピュータネットワーク> scp tkouya@172.16.123.30:~/test .txt test2.txt tkouya@172.16.123.30's password: test.txt 100% 120 122.7KB/s 00:00 PS C:\Users\tkouy\OneDrive - 静岡理工科大学\講義用ドキュメント\コンピュータネットワーク> cat test2.txt 繝・せ繝育畑繝・く繧ケ繝医ヵ繧。繝ォ 蟄7邀咲分蜿キ縲豌丞錐

20YY蟷ェMM譛・D譌・(WW)

繝・せ繝医ユ繧ヶ繝医ユ繧ヶ繝医・
 PS C:\Users\tkouy\OneDrive - 静岡理工科大学\講義用ドキュメント\コンピュータネットワーク> ls test.txt

ディレクトリ: C:\Users\tkouy\OneDrive - 静岡理工科大学\講義用ドキュメント\コンピュ-タネットワ-ク

| Mode | LastWriteTime |       | Length | Name     |
|------|---------------|-------|--------|----------|
|      |               |       |        |          |
| -al  | 2023/09/20    | 16:09 | 120    | test.txt |

## Samba(1/2)

- <u>https://www.samba.org/</u>
- UNIX上でSMB(Server Message Block (protocol))を使用することの 出来るシステム
  - smbd · · · SMBの制御
  - nmbd · · · 名前解決の制御
- Windows™における「共有」サービスの代替として利用可能)
  - •フォルダ(ディレクトリ)・プリンタの共有
  - ブラウズマスターとしての機能

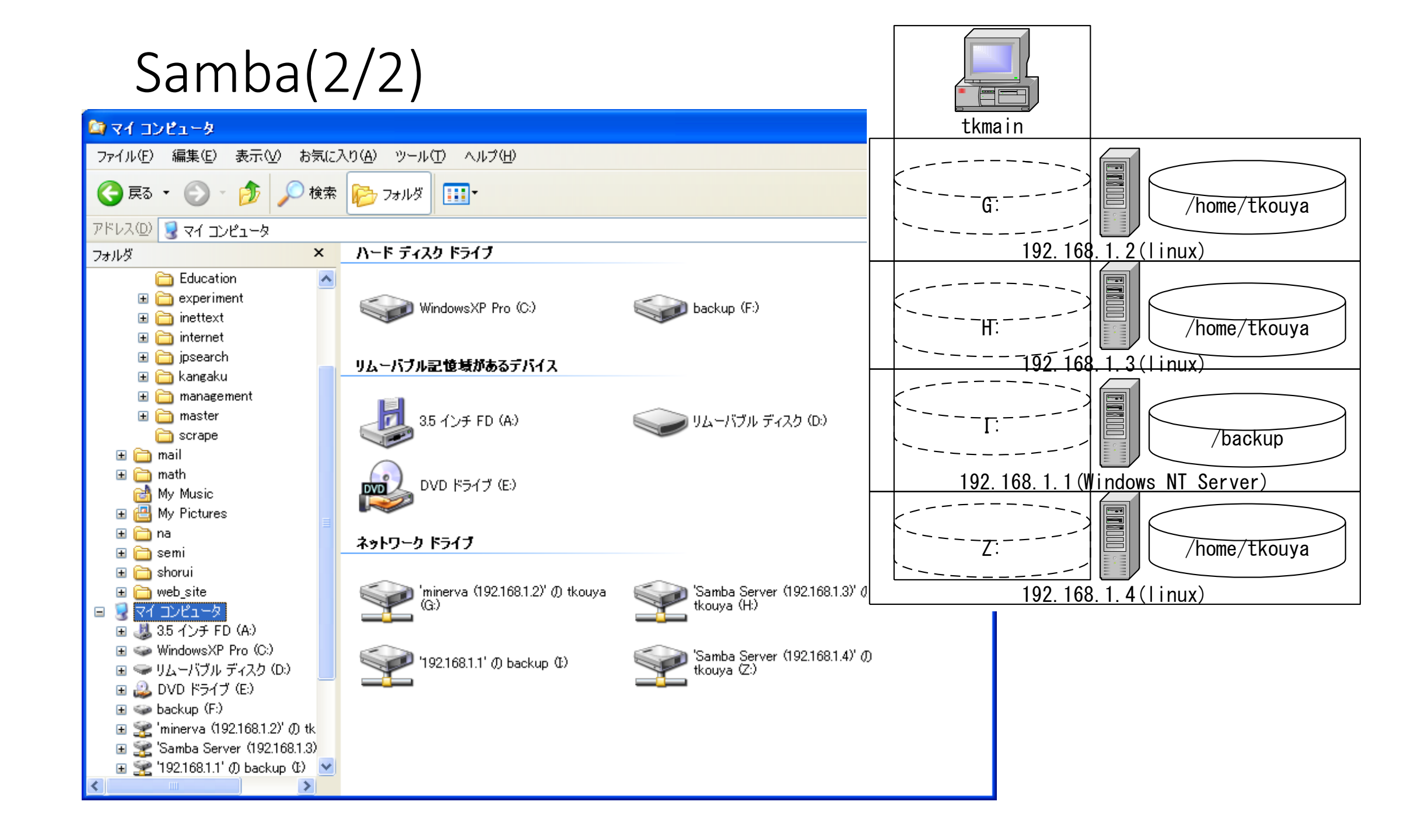

## NetBIOS

- NETBEUI • NetBIOS Extented User Interface→MS LAN Manager
- IPX/SPX • Novell Netware
- NBT or NETBT • NetBIOS over TCP/IP(Port number 137, 139)
- C:¥Windows¥System32¥drivers¥etc¥lmhostsはNetBIOSで使用する名 前解決用ファイル

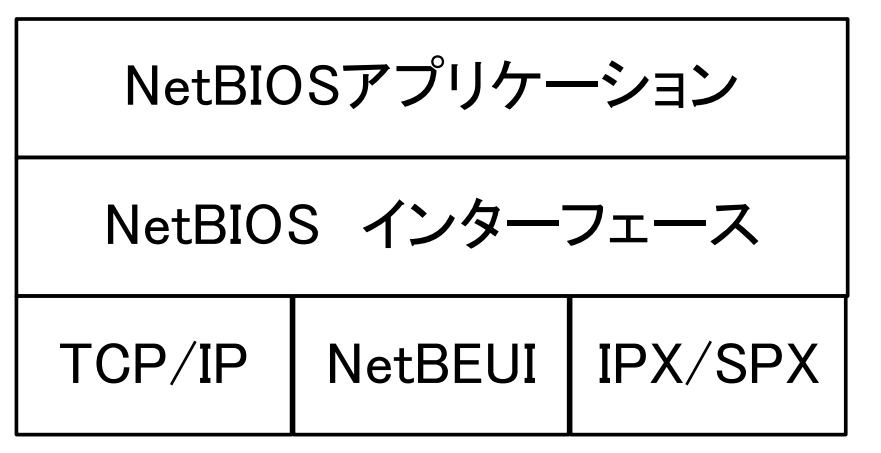

ドメインとワークグループ

Windows™におけるネットワークの管理体系

- ドメイン(Domain)
  - ドメインコントローラ(DC)による資源管理を行うネットワーク上の1
     単位
  - Primary Domain Controler(PDC)とBackup Domain Controler(BDC)で構成される。
  - Windows Serverの機能≒LDAPサーバ
- ワークグループ(Workgroup)
  - ブラウズのためのネットワーク上の1単位

ブラウズ(Browse)

- ネット上の資源をNetBIOS名の一覧で示すこと。
- ブラウザマスターがドメイン or ワークグループ単位で一覧表 を管理する。10数分単位で更新する。

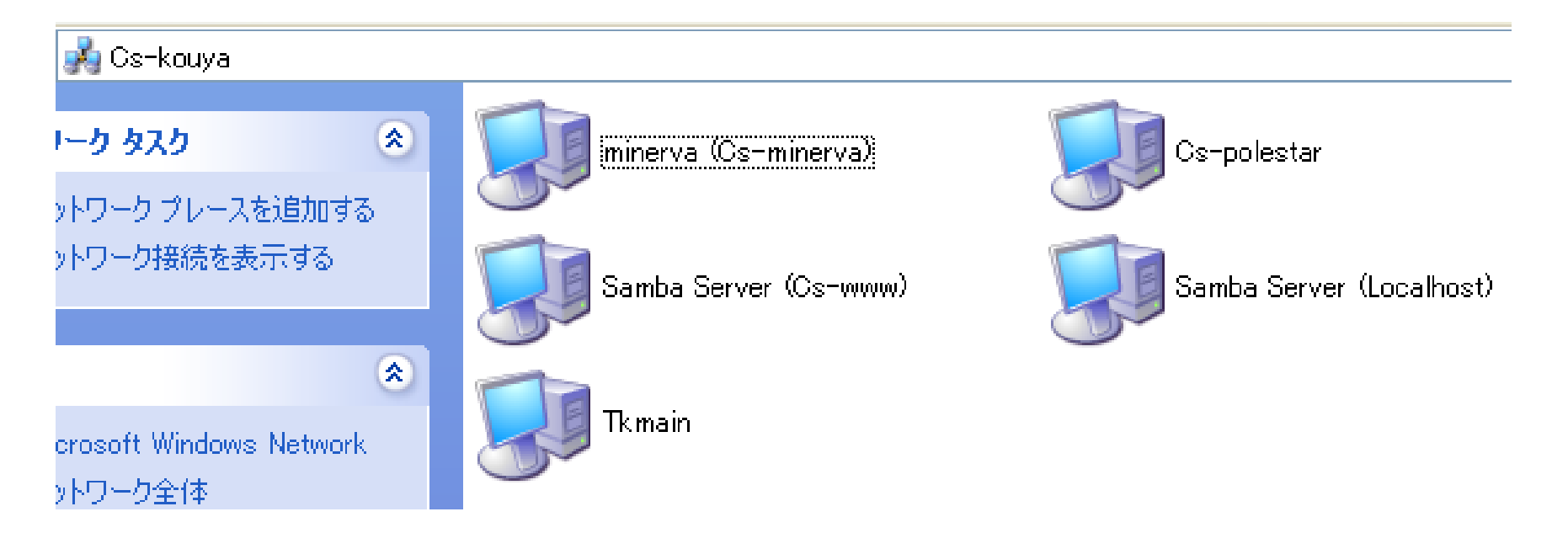

## b, p, m, h node

NetBIOSにおける名前解決のための手段は4通りある(デフォルトは b node)

- b node · · · ブロードキャストを使って名前解決を行う
- p node • ・ ネームサーバ(WINS, DNS)と1対1通信を行って名前 解決を行う
- m node
  - b node  $\rightarrow$  p node
- h node
  - p node  $\rightarrow$  b node

## Sambaの設定事例(smb.conf)

#### [global]

```
workgroup = MYDOMAIN
```

```
server string = File Server
```

```
hosts allow = 192.168.1. 192.168.2. 127.
```

printcap name = /etc/printcap

load printers = yes

printing = lprng

```
log file = /var/log/samba/%m.log
```

```
; password server = <NT-Server-Name>
```

encrypt passwords = yes

```
smb passwd file = /etc/samba/smbpasswd
```

interfaces = 192.168.1.0/24

```
; remote browse sync = 192.168.3.25 192.168.5.255
```

; remote announce = 192.168.1.255 192.168.2.44

```
; local master = no
```

; domain master = yes

```
[homes]
```

comment = Home Directories

browseable = no

```
writable = yes
```

# NOTE: If you have a BSD-style print system there is no need to # specifically define each individual printer [printers] comment = All Printers path = /var/spool/samba browseable = no # Set public = yes to allow user 'guest account' to print guest ok = no printable = yes

## [復習]本日の内容

- •ファイル共有システムの概要
- FTP
- SCP
- Samba

## https://forms.office.com/r/4HGEyrjr62

ファイルマネージャ(エクスプローラ)から 「¥¥172.16.123.30¥自分のユーザID」にアクセスし次の作業を 行え。

- Scpで転送したtest.txtがあることを確認し、内容をテキストエディタで開いて確認し、エクスプローラのスナップショットを撮ってアップロードせよ。
- ホームディレクトリに「public\_html」というフォルダを 作成し、その証拠をエクスプローラのスナップショット として残してアップロードせよ。

コンピュータネットワーク 第10回 本日 の課題

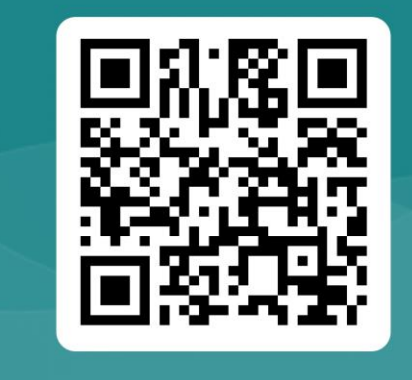

### 留意事項)

- 172.16.123.30にユーザ単位の割り当てを行っており、リモートログインアカウントとSambaアカウント共有してある。
- •後でWebアプリ開発に使用予定なので、本日の課題はきちんとやっておくこと。